# Setup Reference guide for Panasonic NS1000 ver2.1 "Voicehost" SIP Trunks

This document is a reference for configuring "*Voicehost*" SIP trunks onto Panasonic NS1000 and includes the settings required for Incoming Call DDI routing and Outgoing Call CLI presentation.

SIP trunk details such as account ID, authentication ID, password and DDI number will be provided separately.

## Attention:

This document was created based on the results of test environment, accounts. Information of used in this document is for interoperability testing. Information and Specifications in this document are subject to change without notice. Also, we can not guarantee the SIP Trunking operations. Please obtain the information from Service provider before setting of SIP trunk. We are not responsible for any information in this document.

Tentative Version 1.0(PSCEU) 4th, July, 2013

| (1) Provisioning a SIP trunk:          | Page 2  |
|----------------------------------------|---------|
| (2) Incoming Call Routing:             | Page 8  |
| (3) Outgoing Call CLI: Need to confirm | Page 9  |
| (4) FAX Setting:                       | Page 12 |

# (1) Provisioning a SIP Trunk

## SIP Trunk – Port Property

**Important Note:** Programming the details of the SIP trunk is done in this field.

In this example the system has been programmed to use the changed FAX setting and NAT Keep Alive ability.

- Reject T.38 Request change to "Enable". (Default: Disable)

- \*Note SIP server does not support T.38.(Need to set reject T.38 request by PBX.)

#### Recommended setting

- NAT Keep Alive Packet Sending Ability change to "Enable". (Default: Disable)
- NAT Keep Alive Packet Type change to "Blank UDP". (Default: None)

Move mouse over "V-SIPGW16" and click "Port Property".

| Login as INSTALLER                                                                                                    | Site 1 : NS1000 🗨 💾 🧃                                                                                        | ) 🊽 |
|----------------------------------------------------------------------------------------------------|----------------------------------------------------------------------------------------------------|-----|
| Users                                                                                                    | Slot                                                                                                    |     |
| PBX Configuration                                                                                                    |                                                                                                    |     |
| 1.Configuration                                                                                                    | Select Shelf : Physical Virtual Legacy-GW1 Legacy-GW2                                                        |     |
| = 1.Slot                                                                                                    | Refresh Close Summary Activation Key IP Phone Registration                                                   |     |
| 🕖 2.Portable Station                                                                                                    | System Property Site Property IIM Card Property IIM Port Property                                            |     |
| 3.Option                                                                                                    |                                                                                                    |     |
| 🚳 4.Clock Priority                                                                                                    | V-SIPGW16 V-IPEXT32 V-SIPEXT32 V-IPC S4 V-UTEXT32                                                            |     |
| C                                                                                                    |                                                                                                    |     |
| 5.DSP Resources                                                                                                    | Virtual 16-Channel SIP Trunk Card                                                                            |     |
| 5.DSP Resources 2.System                                                                                                    | Virtual 16-Channel SIP Trunk Card                                                                            |     |
| <ul> <li>5.DSP Resources</li> <li>2.System</li> <li>3.Group</li> </ul>                                                                                                    | Virtual 16-Channel SIP Trunk Card<br>Total number of cards 1 💌                                               |     |
| <ul> <li>5.DSP Resources</li> <li>2.System</li> <li>3.Group</li> <li>4.Extension</li> </ul>                                                                                                    | Virtual 16-Channel SIP Trunk Card<br>Total number of cards 1 -                                               |     |
| <ul> <li>S.DSP Resources</li> <li>2.System</li> <li>3.Group</li> <li>4.Extension</li> <li>5.Optional Device</li> </ul>                                                                                                    | Virtual 16-Channel SIP Trunk Card<br>Total number of cards 1 -                                               |     |
| <ul> <li>S.DSP Resources</li> <li>2.System</li> <li>3.Group</li> <li>4.Extension</li> <li>5.Optional Device</li> <li>6.Feature</li> </ul>                                                                                                    | Virtual 16-Channel SIP Trunk Card<br>Total number of cards 1<br>1 31 Shelf Property<br>2 Card Property<br>10 |     |
| <ul> <li>S.DSP Resources</li> <li>2.System</li> <li>3.Group</li> <li>4.Extension</li> <li>5.Optional Device</li> <li>6.Feature</li> <li>7.TRS</li> </ul>                                                                                                    | Virtual 16-Channel SIP Trunk Card<br>Total number of cards 1                                                 |     |
| <ul> <li>S.DSP Resources</li> <li>2.System</li> <li>3.Group</li> <li>4.Extension</li> <li>5.Optional Device</li> <li>6.Feature</li> <li>7.TRS</li> <li>8.ARS</li> </ul>                                                                                                    | Virtual 16-Channel SIP Trunk Card<br>Total number of cards 1                                                 |     |
| <ul> <li>S.DSP Resources</li> <li>2.System</li> <li>3.Group</li> <li>4.Extension</li> <li>5.Optional Device</li> <li>6.Feature</li> <li>7.TRS</li> <li>8.ARS</li> <li>9.Private Network</li> </ul>                                                                                      | Virtual 16-Channel SIP Trunk Card<br>Total number of cards 1                                                 |     |
| <ul> <li>S.DSP Resources</li> <li>2.System</li> <li>3.Group</li> <li>4.Extension</li> <li>5.Optional Device</li> <li>6.Feature</li> <li>7.TRS</li> <li>8.ARS</li> <li>9.Private Network</li> <li>10.CO &amp; Incoming Call</li> </ul>                                                   | Virtual 16-Channel SIP Trunk Card<br>Total number of cards 1                                                 |     |
| <ul> <li>S.DSP Resources</li> <li>2.System</li> <li>3.Group</li> <li>4.Extension</li> <li>5.Optional Device</li> <li>6.Feature</li> <li>7.TRS</li> <li>8.ARS</li> <li>9.Private Network</li> <li>10.CO &amp; Incoming Call</li> <li>11.Maintenance</li> </ul>                           | Virtual 16-Channel SIP Trunk Card<br>Total number of cards 1 -                                               |     |
| <ul> <li>S.DSP Resources</li> <li>2.System</li> <li>3.Group</li> <li>4.Extension</li> <li>5.Optional Device</li> <li>6.Feature</li> <li>7.TRS</li> <li>8.ARS</li> <li>9.Private Network</li> <li>10.C0 &amp; Incoming Call</li> <li>11.Maintenance</li> <li>UM Configuration</li> </ul> | Virtual 16-Channel SIP Trunk Card<br>Total number of cards 1                                                 |     |

#### SIP Trunk – Port Property continued

#### **Main Tab**

- 1. Channel Attribute:
- 2. Provider Name:
- 3. SIP Server Location Name:
- 4. SIP Server Location IP Address:
- 5. SIP Server port Number:
- 6. SIP Service Domain:
- 7. Subscriber Number:

Basic Channel Enter the trunk a logical name st.voicehost.co.uk – Enter your assigned server. Not required Leave at 5060 Not required Not required

| 😔 NS1000   Web Maintenance Console                                                 |          |          |         |          |        |                         |                |                      |                                  |                                     |                             |                                 |                                              |               |           |          |
|------------------------------------------------------------------------------------|----------|----------|---------|----------|--------|-------------------------|----------------|----------------------|----------------------------------|-------------------------------------|-----------------------------|---------------------------------|----------------------------------------------|---------------|-----------|----------|
| login as INSTALLER                                                                 |          |          |         |          |        |                         |                |                      |                                  |                                     | :                           | Site 1 : NS1                    | v 000                                        | H             | Û         |          |
| 员 Users                                                                            | Port     | Prope    | rty - V | /irtual  | SIP G  | ateway                  |                |                      |                                  |                                     |                             |                                 |                                              |               |           |          |
| PBX Configuration                                                                  | 0. h . t | D        |         |          |        | Touch 4.4               |                |                      |                                  |                                     |                             |                                 |                                              |               |           |          |
| 🗁 1.Configuration                                                                  | Select   | Provider |         | Add Prov | vider  | Irunk Ada               | aptor          |                      |                                  |                                     |                             |                                 |                                              |               |           |          |
| 🗮 1.Slot                                                                           | **       | Main     | Acco    | unt      | Regist | er NAT                  | Opt            | tion Calling         | g Party Calle                    | d Party Voice/F                     | AX RTP/                     | RTCP                            | T.38 T.38                                    | Option        | 30        |          |
| <ul> <li>2.Portable Station</li> <li>3.Option</li> <li>4.Clock Priority</li> </ul> | No.      | Shelf    | Slot    | Port     | Conne  | Connectior<br>Attribute | Trunk<br>Prope | Channel<br>Attribute | Provider Name<br>(20 characters) | SIP Server Name<br>(100 characters) | SIP Server<br>IP<br>Address | SIP<br>Server<br>Port<br>Number | SIP Service<br>Domain<br>(100<br>characters) | Subsc<br>Numb | Backu     |          |
| 5.DSP Resources                                                                    |          | AL 👻     |         |          | Al 🗸   | ALL 👻                   | Al 🚽           | ALL 💽                |                                  |                                     |                             |                                 |                                              |               | Al 🗸      |          |
| 2.System                                                                           | 1        | Virtual  | 31      | 1        | OUS    | SIP Provider            | Public         | Basic channel        | Voicehost                        | st.voicehost.co.uk                  |                             | 5060                            |                                              |               | Normal    | <u> </u> |
| 3.Group                                                                            | 2        | Virtual  | 31      | 2        | Fault  | SIP Provider            | Public         | NOT USED             |                                  |                                     |                             | 5060                            |                                              |               | Normal    |          |
| 4.Extension                                                                        | 3        | Virtual  | 31      | 3        | Fault  | SIP Provider            | Public         | Not Used             |                                  |                                     |                             | 5060                            |                                              |               | Normal    |          |
| 5.Optional Device                                                                  | 4        | Virtual  | 31      | 4        | Fault  | SIP Provider            | Public         | Not Used             |                                  |                                     |                             | 5060                            |                                              |               | Normal    |          |
| 6.Feature                                                                          | 5        | Virtual  | 31      | 5        | Fault  | SIP Provider            | Public         | Not Used             |                                  |                                     |                             | 5060                            |                                              |               | Normal    | Ξ        |
| 7.TRS                                                                              | 6        | Virtual  | 31      | 6        | Fault  | SIP Provider            | Public         | Not Used             |                                  |                                     |                             | 5060                            |                                              |               | Normal    |          |
| 8.ARS                                                                              | 7        | Virtual  | 31      | 7        | Fault  | SIP Provider            | Public         | Not Used             |                                  |                                     |                             | 5060                            |                                              |               | Normal    |          |
| 9.Private Network                                                                  | 8        | Virtual  | 31      | 8        | Fault  | SIP Provider            | Public         | Not Used             |                                  |                                     |                             | 5060                            |                                              |               | Normal    |          |
| 🗁 10.CO & Incoming Call                                                            | 9        | Virtual  | 31      | 9        | Fault  | SIP Provider            | Public         | Not Used             |                                  |                                     |                             | 5060                            |                                              |               | Normal    |          |
| 11.Maintenance                                                                     | 10       | Virtual  | 31      | 10       | Fault  | SIP Provider            | Public         | Not Used             |                                  |                                     |                             | 5060                            |                                              |               | Normal    |          |
| VM Configuration                                                                   | 11       | Virtual  | 31      | 11       | Fault  | SIP Provider            | Public         | Not Used             |                                  |                                     |                             | 5060                            |                                              |               | Normal    |          |
| Network Service                                                                    | 12       | Virtual  | 31      | 12       | Fault  | SIP Provider            | Public         | Not Used             |                                  |                                     |                             | 5060                            |                                              |               | Normal    | -        |
| - Hetwork Scivice                                                                  | ¢        |          |         |          |        |                         |                | THE AND Page         | a of 1 👘 🕬                       | ≥⊺ 20 💌                             |                             |                                 |                                              | View          | 1 - 16 of | 16       |
|                                                                                    |          |          |         |          |        |                         |                |                      |                                  |                                     | ОК                          |                                 | Cancel                                       |               | Apply     |          |

# SIP Trunk – Port Property continued

# Account Tab

| 1. User name:         | Enter the SIP Account (User name) as supplied by Voicehost.   |
|-----------------------|---------------------------------------------------------------|
|                       | Please note that this is just the SIP Account (user name) and |
|                       | DOES NOT include @st.voicehost.co.uk                          |
|                       | For example: SIP Account (User name) = ST00000T000            |
|                       | Enter: ST00000T000                                            |
| 2. Authentication ID: | Enter the Authentication ID as supplied by Voicehost.         |
|                       | Please note that this is just the Authentication ID and       |
|                       | DOES NOT include @st.voicehost.co.uk                          |
|                       | For example: Authentication ID = ST00000T000                  |
|                       | Enter: ST00000T000                                            |

3. Authentication Password: Enter the Password as supplied by Voicehost.

| 🛞 NS1000                | Web    | Mainten       | ance        | Con    | sole         |                         |                      |                         | ٢            |
|-------------------------|--------|---------------|-------------|--------|--------------|-------------------------|----------------------|-------------------------|--------------|
| Login as INSTALLER      |        |               |             |        |              |                         | Sit                  | e 1 : NS1000 👻 💾        | 1 🛃          |
| Users                   | Port   | Property - Vi | rtual SI    | P Gate | way          |                         |                      |                         |              |
| PBX Configuration       | Select | Provider A    | dd Provider | r   T  | runk Adaptor |                         |                      |                         |              |
| 😂 1.Configuration       |        |               | 1           |        | •            |                         |                      |                         |              |
| = 1.Slot                | ~      | Main Accou    | nt Re       | gister | NAT Option   | Calling Party Called Pa | rty Voice/FAX RTP/RT | CP T.38 T.38 Option     | 30           |
| A 2.Portable Station    | No     | Shelf         | Slot        | Port   | Connection   | User Name               | Authentication ID    | Authentication Password |              |
| E 3.Option              |        |               |             |        |              | (64 characters)         | (64 characters)      | (32 characters)         |              |
| 4.Clock Priority        | 1      | Virtual       | 31          | 1      | OUS          | ST00000T000             | ST00000T000          | abcdefghijklmn!         |              |
| 5.DSP Resources         | 2      | Virtual       | 31          | 2      | Fault        |                         |                      |                         |              |
| 2.System                | 3      | Virtual       | 31          | 3      | Fault        |                         |                      |                         |              |
| 3.Group     4 Extension | 4      | Virtual       | 31          | 4      | Fault        |                         |                      |                         |              |
| 5 Ontional Device       | 5      | Virtual       | 31          | 5      | Fault        |                         |                      |                         |              |
| 6 Feature               | 6      | Virtual       | 31          | 6      | Fault        |                         |                      |                         | =            |
|                         | 7      | Virtual       | 31          | 7      | Fault        |                         |                      |                         |              |
| 8.ARS                   | 8      | Virtual       | 31          | 8      | Fault        |                         |                      |                         |              |
| 9.Private Network       | 9      | Virtual       | 31          | 9      | Fault        |                         |                      |                         |              |
| 🗀 10.CO & Incoming Call | 10     | Virtual       | 31          | 10     | Fault        |                         |                      |                         |              |
| 🗀 11.Maintenance        | 11     | Virtual       | 31          | 11     | Fault        |                         |                      |                         |              |
| VM Configuration        | 12     | Virtual       | 31          | 12     | Fault        |                         |                      |                         |              |
|                         | 13     | Virtual       | 31          | 13     | Fault        |                         |                      |                         | -            |
| Network Service         | φ      |               |             |        | i<br>IN      | eer Page 1 of 1 is an a | 20 💌                 | View                    | 1 - 16 of 16 |
|                         |        |               |             |        |              |                         | ОК                   | Cancel                  | Apply        |

# SIP Trunk – Port Property continued

# **Register Tab**

| 1. Register Ability:                    | Leave at Enable                          |
|-----------------------------------------|------------------------------------------|
| 2. Register Interval:                   | Leave at 3600                            |
| 3. Un-Register Ability:                 | Leave enabled                            |
| 4. Registrar Server – Name:             | Not required                             |
| * If SIP Server and Registrar Server ar | e different, enter the Registrar Server. |
| 5. Registrar Server – IP Address:       | Not required                             |
| 6. Registrar Server port number:        | Leave at 5060                            |

| 🚱 NS1000   Web Maintenance Console                                                 |        |           |          |          |        |                     |                                  |                                      |                                          |                                     |                                      |                               |   |
|------------------------------------------------------------------------------------|--------|-----------|----------|----------|--------|---------------------|----------------------------------|--------------------------------------|------------------------------------------|-------------------------------------|--------------------------------------|-------------------------------|---|
| Login as INSTALLER                                                                 |        |           |          |          |        |                     |                                  |                                      | Site 1 :                                 | NS1000 👻                            | H                                    | 1                             | - |
| Users                                                                              | Port   | Prope     | erty - V | /irtual  | SIP G  | ateway              |                                  |                                      |                                          |                                     |                                      |                               |   |
| PBX Configuration                                                                  | Calaat | Descrides |          |          |        | Tauah Adaptas       | 1                                |                                      |                                          |                                     |                                      |                               |   |
| 😂 1.Configuration                                                                  | Select | Provider  |          | Add Prov | der    | I runk Adaptor      |                                  |                                      |                                          |                                     |                                      |                               |   |
| 🗮 1.Slot                                                                           | «      | Main      | Acco     | unt      | Regist | er NAT O            | ption Calling Party              | Called Party Vo                      | Dice/FAX RTP/RTCP                        | T.38                                | T.38 Option                          | 1 »                           |   |
| <ul> <li>2.Portable Station</li> <li>3.Option</li> <li>4.Clock Priority</li> </ul> | No. :  | Shelf     | Slot     | Port     | Conne  | Register<br>Ability | Register Sending<br>Interval (s) | Un-Register<br>Ability when port INS | Register Server Name<br>(100 characters) | Register<br>Server<br>IP<br>Address | Register<br>Server<br>Port<br>Number | Registe<br>Resend<br>Interval |   |
| 5.DSP Resources                                                                    |        | AL 👻      |          |          | Al 👻   | ALL 🔻               |                                  | ALL                                  | 1                                        |                                     |                                      | (0)                           | - |
| 2.System                                                                           | 1      | Virtual   | 31       | 1        | OUS    | Enable              | 3600                             | Enable                               |                                          |                                     | 5060                                 | 300                           | * |
| 3.Group                                                                            | 2      | Virtual   | 31       | 2        | Fault  | Enable              | 3600                             | Enable                               |                                          |                                     | 5060                                 | 300                           |   |
| 4.Extension                                                                        | 3      | Virtual   | 31       | 3        | Fault  | Enable              | 3600                             | Enable                               |                                          |                                     | 5060                                 | 300                           |   |
| 5.Optional Device                                                                  | 4      | Virtual   | 31       | 4        | Fault  | Enable              | 3600                             | Enable                               |                                          |                                     | 5060                                 | 300                           |   |
| 6.Feature                                                                          | 5      | Virtual   | 31       | 5        | Fault  | Enable              | 3600                             | Enable                               |                                          |                                     | 5060                                 | 300                           | = |
| T.TRS                                                                              | 6      | Virtual   | 31       | 6        | Fault  | Enable              | 3600                             | Enable                               |                                          |                                     | 5060                                 | 300                           |   |
| 8.ARS                                                                              | 7      | Virtual   | 31       | 7        | Fault  | Enable              | 3600                             | Enable                               |                                          |                                     | 5060                                 | 300                           |   |
| 9.Private Network                                                                  | 8      | Virtual   | 31       | 8        | Fault  | Enable              | 3600                             | Enable                               |                                          |                                     | 5060                                 | 300                           | 1 |
| 10.CO & Incoming Call                                                              | 9      | Virtual   | 31       | 9        | Fault  | Enable              | 3600                             | Enable                               |                                          |                                     | 5060                                 | 300                           |   |
| 11.Maintenance                                                                     | 10     | Virtual   | 31       | 10       | Fault  | Enable              | 3600                             | Enable                               |                                          |                                     | 5060                                 | 300                           |   |
| VM Configuration                                                                   | 11     | Virtual   | 31       | 11       | Fault  | Enable              | 3600                             | Enable                               |                                          |                                     | 5060                                 | 300                           |   |
| Network Service                                                                    | 12     | Virtual   | 31       | 12       | Fault  | Enable              | 3600                             | Enable                               |                                          |                                     | 5060                                 | 300                           | - |
| φ 📑 🛛 🗤 🖓 Page 1 of 1 🕨 ΝΙ 20 🔽 View 1 - 16 of 16                                  |        |           |          |          |        |                     |                                  |                                      |                                          |                                     |                                      |                               |   |
|                                                                                    |        |           |          |          |        |                     |                                  |                                      | ОК                                       | Cance                               |                                      | Apply                         |   |

Last, don't forget "<u>Apply</u>" to save changed parameters and change "<u>OUS</u>" to "<u>INS</u>".

## Go Back to "Slot".

Click [1. Slot], click "Virtual" and move mouse over "V-SIPGW16", and click "Ous". Click "OK" pop-up window.

| 🛞 NS1000              | Web Maintenance Console                                         | ۵ 📎 🍥       |
|-----------------------|-----------------------------------------------------------------|-------------|
| Login as INSTALLER    | Site 1 : NS10                                                   | .00 🗸 💾 🚺 📲 |
| Users                 | Slot                                                            |             |
| PBX Configuration     |                                                                 |             |
| 🗁 1.Configuration     | Select sheir: Physical Virtual Legacy-GW1 Legacy-GW2            |             |
| = 1.Slot              | Refresh Close Summary Activation Key IP Phone Registration      |             |
| 差 2.Portable Station  | System Property Site Property UM Card Property UM Port Property |             |
| E 3.Option            |                                                                 |             |
| 6 4.Clock Priority    | V-SIPGW16 V-IPGW16 V-IPEXT32 V-SIPEXT32 V-IPCS4 V-UTEXT32       |             |
| 5.DSP Resources       | Virtual 16-Channel VolP SIP Gateway Card                        | <u>^</u>    |
| 2.System              | Total number of cards 1 💌                                       |             |
| 3.Group               |                                                                 |             |
| 4.Extension           | 1 31 Shelf Property V-SIPONIS 9                                 |             |
| 5.Optional Device     | Card Property order                                             |             |
| 6.Feature             |                                                                 |             |
| 7.TRS                 | 3                                                               |             |
| 8.ARS                 | Ous                                                             | E           |
| 9.Private Network     | 4                                                               |             |
| 10.CO & Incoming Call |                                                                 |             |
| 11.Maintenance        | 5 13                                                            |             |
| VM Configuration      |                                                                 |             |
| Network Service       | 6                                                               |             |
|                       | 7                                                               |             |
|                       | 8 16                                                            | -           |

# Move mouse over "V-SIPGW16" again, and click "Shelf Property".

| 🛞 NS1000 🛛 V          | Web Maintenance Console                                         | 💿 🥟 🍥                |   |
|-----------------------|-----------------------------------------------------------------|----------------------|---|
| Login as INSTALLER    | Site                                                            | 1 : NS1000 🖃 🛛 💾 🕕 🛒 | 1 |
| Users                 | Slot                                                            |                      |   |
| PBX Configuration     |                                                                 |                      |   |
| 🗁 1.Configuration     | Select Shelf : Physical Virtual Legacy-awi Legacy-awi           |                      |   |
| 1.Slot                | Refresh Close Summary Activation Key IP Phone Registration      |                      |   |
| 2.Portable Station    | System Property Site Property UM Card Property UM Port Property |                      |   |
| 3.Option              |                                                                 |                      |   |
| 💫 4.Clock Priority    | V-SIPGW16 V-IPGW16 V-IPEXT32 V-SIPEXT32 V-IPCS4 V-UTEXT32       |                      |   |
| 5.DSP Resources       | Virtual 16-Channel VolP SIP Gateway Card                        |                      | Â |
| 2.System              | Total number of cards 1                                         |                      |   |
| 3.Group               |                                                                 | 1                    |   |
| 4.Extension           | 1 31 Shelf Property V-SIDGW16 9                                 | 1 I                  |   |
| 5.Optional Device     | Card Property                                                   | d                    |   |
| 6.Feature             | 2 Port Property                                                 | d                    |   |
| T.TRS                 |                                                                 | 1 I                  |   |
| 8.ARS                 |                                                                 | 1                    | Ξ |
| 9.Private Network     | 4 Delete 12                                                     | 1 I                  |   |
| 10.CO & Incoming Call |                                                                 | d                    |   |
| 11.Maintenance        | 5 13                                                            | d                    |   |
| VM Configuration      |                                                                 |                      |   |
| Network Service       | 6 14                                                            |                      |   |
|                       | 7                                                               |                      |   |
|                       |                                                                 |                      |   |
|                       | 8 16                                                            | <u> </u>             | - |

# NAT - Keep Alive Packet Sending Ability: NAT - Keep Alive Packet Type:

# Change to *Enable* Confirm *Blank UDP*

| 🛞 NS1000 🛛                                                                      | Web Maintenance Console                         |                      |                   | ۱        |
|---------------------------------------------------------------------------------|-------------------------------------------------|----------------------|-------------------|----------|
| Login as INSTALLER                                                              |                                                 |                      | Site 1 : NS1000 👻 | 💾 🕕 🛃    |
| Users                                                                           | Shelf Property - Virtual SIP Gateway            |                      |                   |          |
| PBX Configuration                                                               |                                                 |                      |                   |          |
| 1.Configuration                                                                 | Main Timer                                      |                      |                   |          |
| 🗮 1.Slot<br>🧖 2.Portable Station                                                | SIP Client Port Number                          | : 35060              |                   |          |
| <ul> <li>3.Option</li> <li>4.Clock Priority</li> <li>5.DSP Resources</li> </ul> | NAT Traversal<br>NAT - Voice (RTP) UDP Port No. | : Off 🔍              |                   |          |
| 2.System                                                                        | NAT - Keep Alive Packet Sending Ability         | : Enable             |                   |          |
| 3.Group                                                                         | NAT - Keep Alive Packet Type                    | : Blank UDP          |                   | <b>E</b> |
| 4.Extension                                                                     | NAT - Keep Alive Packet Sending Interval (s)    | : 20                 |                   |          |
| <ul> <li>5.Optional Device</li> <li>6.Feature</li> </ul>                        | NAT - Fixed Global IP Address                   | : 0.0.0.0            |                   |          |
| C 7.TRS                                                                         | STUN Ability                                    | : Disable            |                   |          |
| 🗀 8.ARS                                                                         | STUN Client Port Number                         | : 33478              |                   |          |
| 9.Private Network                                                               | STUN External Address Detection Retry Counter   | : 1                  |                   |          |
| 11.Maintenance                                                                  | STUN Resending Interval                         | : 500 ms 💌           |                   |          |
| VM Configuration                                                                | SIP Called Party Number Check Ability           | : Disable(High->Low) |                   |          |
| Network Service                                                                 | Symmetric Response Routing Ability              | : Enable             |                   |          |
|                                                                                 | 100rel Ability                                  | : Enable(Passive)    |                   | -        |
|                                                                                 | 1                                               |                      | OK Cancel         | Apply    |

Then, click "OK".

Move mouse over "V-SIPGW16" again, and click "Ins".

| 🔛 NS1000           | Web Maintenance Console                                                          | ۵ 🍥      |
|--------------------|----------------------------------------------------------------------------------|----------|
| Login as INSTALLER | Site 1 : NS1000 💌                                                                | 💾 🕕 🛃    |
| Users              | Slot                                                                             |          |
| PBX Configuration  |                                                                                  |          |
| 🗁 1.Configuration  | Select Shelf: Physical Virtual Legacy-GW1 Legacy-GW2                             |          |
| 1.Slot             | Refresh Close Summary Activation Key IP Phone Registration                       |          |
| 2.Portable Station | System Property Site Property UM Card Property UM Port Property                  |          |
| 4.Clock Priority   | V-SIPGW16         V-IPEXT32         V-SIPEXT32         V-IPCS4         V-UTEXT32 |          |
| 5.DSP Resources    | Virtual 16-Channel VoIP SIP Gateway Card                                         | <u> </u> |
| 2.System           | Total number of cards 1                                                          |          |
| 3.Group            |                                                                                  |          |
| 4.Extension        | 1 31 Shelf Property Visibilities                                                 |          |
| 5.Optional Device  | 2 Card Property                                                                  |          |
| 6.Feature          | Port Property                                                                    |          |
|                    | 3 hs 11                                                                          | =        |
| CARS               |                                                                                  |          |
|                    | 4 Dente 12                                                                       |          |
| 11 Maintananaa     |                                                                                  |          |
|                    | 5 13                                                                             |          |
| VM Configuration   |                                                                                  |          |
| Network Service    |                                                                                  |          |
|                    | 7 15                                                                             |          |
|                    |                                                                                  |          |
|                    |                                                                                  | -        |

# (2) Incoming Call Routing

Go to "CO & Incoming call" and select "3.DDI /DID Table"

| 1. DDI/DID Number:      | Enter the DDI number in the format 44+PSTN Number (as below) |
|-------------------------|--------------------------------------------------------------|
|                         | Example: PSTN number=0843-9999999                            |
|                         | Enter: 448439999999 (Remove "0" of 0843-)                    |
| 2. DDI/DID Name:        | Determined by the installer (optional setting)               |
| 3. DDI/DID Destination: | Determined by the installer (extension number, group etc)    |

All other settings can be left at default

| 🛞 NS1000                       | Web Maintenance                | Console                    |                         |                         |                         | ٢             |
|--------------------------------|--------------------------------|----------------------------|-------------------------|-------------------------|-------------------------|---------------|
| Login as INSTALLER             |                                |                            |                         | Sit                     | e 1 : NS1000 👻 💾        | 1 🛃           |
| 💧 Users                        | DDI / DID Table                |                            |                         |                         |                         |               |
| PBX Configuration              | Automatic Registration Name Ge | nerate Destination Setting |                         |                         |                         |               |
| 1.Configuration                |                                |                            |                         |                         |                         |               |
| a.System                       | ID C (22 digita)               | DDI / DID Name             | DDI / DID Destination - | DDI / DID Destination - | DDI / DID Destination - | DDI / DID     |
| 3.Group                        | (52 digits)                    | (20 characters)            | Day                     | Lunch                   | DICAK                   |               |
| 4.Extension                    | 1 448439999999                 | Service                    | 201                     |                         |                         |               |
| 5.Optional Device              | 2                              |                            |                         |                         |                         |               |
| 6.Feature                      | 3                              |                            |                         |                         |                         |               |
| T.TRS                          | 4                              |                            |                         |                         |                         |               |
| 8.ARS                          | 4                              |                            |                         |                         |                         |               |
| 9.Private Network              | 5                              |                            |                         |                         |                         |               |
| 🔁 10.CO & Incoming Call        | 6<br>7                         |                            |                         |                         |                         | =             |
| 💐 1.CO Line Settings           | 8                              |                            |                         |                         |                         |               |
| 2.DIL Table & Port<br>Settings | 9                              |                            |                         |                         |                         |               |
| 3.DDI / DID Table              | 10                             |                            |                         |                         |                         |               |
| 4.MSN Table                    | 11                             |                            |                         |                         |                         |               |
| 5.Miscellaneous                | 12                             |                            |                         |                         |                         |               |
| 11.Maintenance                 | 13                             |                            |                         |                         |                         |               |
| VM Configuration               | 14                             |                            |                         |                         |                         |               |
| Ketwork Service                | ¢ 🗐                            |                            | ≪ Page 1 of 50 ►> ►1 2  | 20 💌                    | View 1                  | - 20 of 1 000 |
|                                | 1                              |                            |                         | ОК                      | Cancel                  | Apply         |

# (3) Outgoing Call CLI

# Need to Confirm

Each extension that wishes to present individual CLI needs to be programmed with a valid CLI. A valid CLI is normally a PSTN number associated with the SIP trunk.

i.e. if the PSTN number is 0843-9999999, the CLI to be programmed is 08439999999

# Go to "Calling Party" tab.

1. From Header – User Part:

#### Change to **PBX-CLIP**

| 💮 NS1000              | We                                         | o Mainter                                  | iance    | e Cor  | nsole      |                    |              |            |                 | 🤌 🍥                               |  |  |  |
|-----------------------|--------------------------------------------|--------------------------------------------|----------|--------|------------|--------------------|--------------|------------|-----------------|-----------------------------------|--|--|--|
| Login as INSTALLER    |                                            |                                            |          |        |            |                    |              | Site 1     | : NS1000 👻      | 💾 🕦 🛃                             |  |  |  |
| Users                 | Port                                       | Property - Vir                             | tual SIF | Gatev  | /ay        |                    |              |            |                 |                                   |  |  |  |
| PBX Configuration     | Salart Provider Add Provider Truck Adaptor |                                            |          |        |            |                    |              |            |                 |                                   |  |  |  |
| 🗁 1.Configuration     | Select                                     | Select Provider Add Provider Trunk Adaptor |          |        |            |                    |              |            |                 |                                   |  |  |  |
| = 1.Slot              | ~                                          | Main Accoun                                | t Reg    | jister | NAT Option | Calling Party      | Called Party | Voice/FAX  | RTP/RTCP 1      | .38 »                             |  |  |  |
| 2.Portable Station    |                                            |                                            |          |        |            |                    |              |            |                 |                                   |  |  |  |
| 3.Option              | No.                                        | Shelf                                      | Slot     | Port   | Connection | He                 | ader Type    | From Hea   | der - User Part | From Header - S<br>(100 character |  |  |  |
| 🚳 4.Clock Priority    |                                            |                                            | 1        |        |            | 1                  |              |            |                 |                                   |  |  |  |
| 5.DSP Resources       | 1                                          | ALL 💌                                      | 31       | 1      | ALL        | ALL<br>From Header |              | PBX-CLIP   | -               |                                   |  |  |  |
| 2.System              | 2                                          | Virtual                                    | 31       | 2      | INS        | From Header        |              | Liser Name |                 |                                   |  |  |  |
| 3.Group               | 2                                          | Virtual                                    | 24       | 2      | Fault      | From Header        |              | User Name  |                 |                                   |  |  |  |
| 4.Extension           | 3                                          | Virtual                                    | 31       | 3      | Fault      | From Header        |              | User Name  |                 |                                   |  |  |  |
| 5.Optional Device     | 4                                          | Virtual                                    | 31       | 4      | Fault      | From Header        |              | User Name  |                 |                                   |  |  |  |
| 6.Feature             | 5                                          | Virtual                                    | 31       | 5      | Fault      | From Header        |              | User Name  |                 | =                                 |  |  |  |
| T.TRS                 | 6                                          | Virtual                                    | 31       | 6      | Fault      | From Header        |              | User Name  |                 |                                   |  |  |  |
| 8.ARS                 | 7                                          | Virtual                                    | 31       | 7      | Fault      | From Header        |              | User Name  |                 |                                   |  |  |  |
| 9 Private Network     | 8                                          | Virtual                                    | 31       | 8      | Fault      | From Header        |              | User Name  |                 |                                   |  |  |  |
| 10 CO & Incoming Call | 9                                          | Virtual                                    | 31       | 9      | Fault      | From Header        |              | User Name  |                 |                                   |  |  |  |
| 11 Maintenance        | 10                                         | Virtual                                    | 31       | 10     | Fault      | From Header        |              | User Name  |                 |                                   |  |  |  |
|                       | 11                                         | Virtual                                    | 31       | 11     | Fault      | From Header        |              | User Name  |                 |                                   |  |  |  |
| UM Configuration      | 12                                         | Virtual                                    | 31       | 12     | Fault      | From Header        |              | User Name  |                 |                                   |  |  |  |
| A Network Service     | 12                                         | Wirtual                                    | 21       | 12     |            | From Haadar        |              | llear Nama |                 |                                   |  |  |  |
|                       | •                                          | _                                          |          |        |            |                    |              |            |                 | Þ                                 |  |  |  |
|                       | ¢.                                         |                                            |          |        | ta aa Pa   | gel1 of1 ⊧         | 20 👻         |            |                 | View 1 - 16 of 16                 |  |  |  |
|                       |                                            |                                            |          |        |            |                    |              | OK         | Cancel          | Apply                             |  |  |  |

## All other tabs may be left at default

- Header Type
- From Header SIP-URI (100 characters)
- P-Preferred-Identity Header User Part
- P-Preferred-Identity Header SIP-URI (100 characters)
- Number Format
- Remove Digit
- Additional Dial
- Anonymous format in "From" header
- P-Asserted-Identity header

# Go to "4.Extension, 1.Wired Extension, 1.Extension Settings" & select "ISDN CLIP"

1. Enter a valid CLI for each extension that requires it in the CLIP ID field

| 🛞 NS1000              | We      | b Maintena            | ince Co            | onsole                |             |           |                  |          |             | $\bigcirc$ |      | ٢            |  |
|-----------------------|---------|-----------------------|--------------------|-----------------------|-------------|-----------|------------------|----------|-------------|------------|------|--------------|--|
| Login as INSTALLER    |         |                       |                    |                       |             |           |                  |          | Site 1 : NS | 1000 👻     |      | 1            |  |
| 👌 Users               | Exte    | ension Settings       |                    |                       |             |           |                  |          |             |            |      |              |  |
| PBX Configuration     | Convito |                       |                    |                       |             |           |                  |          |             |            |      |              |  |
| 1.Configuration       | Co      | CLIP G                | enerate            |                       |             |           |                  |          |             |            |      |              |  |
| 2.System              | «       | Main Intercept I      | Destination        | Intercept No          | Answer Time | CLIP      | UM (             | Option 1 | Option 2    | Option 3   | *    |              |  |
| 3.Group               |         |                       |                    |                       |             |           |                  |          |             |            |      |              |  |
| 😂 4.Extension         | No.     | Number                | Extensi<br>(20 cha | ion Name<br>aracters) | CLIP ID     | Exten     | iP on<br>sion/CO |          | CLIR        | COLR       |      |              |  |
| 😂 1.Wired Extension   |         |                       |                    |                       |             | ALL       | -                | ALL      | •           | ALL        | -    |              |  |
| 1 Extension           | 1       | 101                   |                    |                       |             | Extension |                  | Disable  |             | Disable    |      | <u>^</u>     |  |
| Settings              | 2       | 102                   |                    |                       |             | Extension |                  | Disable  |             | Disable    |      |              |  |
| 1. FWD/DND            | 3       | 201                   |                    |                       | 08439999999 | E tension |                  | Disable  |             | Disable    |      |              |  |
| 🐝 3.Speed Dial        | 4       | 202                   |                    |                       |             | Extension |                  | Disable  |             | Disable    |      |              |  |
| 4.Flexible            | 5       | 105                   |                    |                       |             | Extension |                  | Disable  |             | Disable    |      | =            |  |
| Button                | 6       | 106                   |                    |                       |             | Extension |                  | Disable  |             | Disable    |      |              |  |
| 5.PF Button           | 7       | 107                   |                    |                       |             | Extension |                  | Disable  |             | Disable    |      |              |  |
| 6.NDSS Link           | 8       | 108                   |                    |                       |             | Extension |                  | Disable  |             | Disable    |      |              |  |
| Data - Send           | 9       | 109                   |                    |                       |             | Extension |                  | Disable  |             | Disable    |      |              |  |
| 2.Portable Station    | 10      | 110                   |                    |                       |             | Extension |                  | Disable  |             | Disable    |      |              |  |
| E Optional Device     | 11      | 111                   |                    |                       |             | Extension |                  | Disable  |             | Disable    |      |              |  |
| G Scotura             | 12      | 112                   |                    |                       |             | Extension |                  | Disable  |             | Disable    |      |              |  |
|                       | 13      | 113                   |                    |                       |             | Extension |                  | Disable  |             | Disable    |      |              |  |
| a ARS                 | đ       | <b>a</b> <u>119</u> - |                    |                       | er Page 1   | of 3 bo   | ►I 20 =          |          |             | -          | View | ( 1 20 of 50 |  |
| 9 Private Network     |         | 1 <u>-</u> (19.       |                    |                       | , ago       |           | 20               |          |             |            | VIEV | 1-2001-39    |  |
| 10.CO & Incoming Call |         |                       |                    |                       |             |           |                  |          | ок          | Cancel     |      | Apply        |  |
| 11.Maintenance        |         |                       |                    |                       |             |           |                  |          |             |            |      |              |  |
| VM Configuration      |         |                       |                    |                       |             |           |                  |          |             |            |      |              |  |
| Network Service       |         |                       |                    |                       |             |           |                  |          |             |            |      |              |  |

This setting, callee side shown '08439999999'.

# 2. Enter the name for each extension that requires it in the Extension Name field <<UNDER A CHECK>>

| 🛞 NS1000                | We   | o Ma      | intena          | ance Co          | onsole                |             |             |                  |   |         | T          | $\bigcirc$ |     |          |          |
|-------------------------|------|-----------|-----------------|------------------|-----------------------|-------------|-------------|------------------|---|---------|------------|------------|-----|----------|----------|
| Login as INSTALLER      |      |           |                 |                  |                       |             |             |                  |   |         | Site 1 : N | S1000 👻    | H   | 1        | -        |
| Users                   | Exte | nsion     | Settings        |                  |                       |             |             |                  |   |         |            |            |     |          |          |
| PBX Configuration       | 0.0  | 4         | 0.00            |                  |                       |             |             |                  |   |         |            |            |     |          |          |
| 1.Configuration         |      | py to     |                 | enerate          |                       |             |             |                  |   |         |            |            |     |          |          |
| 2.System                | ~    | Main      | Intercept       | Destination      | Intercept No          | Answer Time | CLIP        | UM               | 0 | ption 1 | Option 2   | Option 3   | >>  |          |          |
| 3.Group 4.Extension     | No.  | Ext<br>Nu | ension<br>umber | Extens<br>(20 ch | ion Name<br>aracters) | CLIP ID     | CL<br>Exten | IP on<br>sion/CO |   |         | CLIR       | COL        | R   |          |          |
| 😂 1.Wired Extension     |      |           |                 |                  |                       |             | ALL         |                  | • | ALL     |            | • ALL      | -   |          |          |
| 2 1.Extension           | 1    | 101       |                 |                  |                       |             | Extension   |                  |   | Disable |            | Disable    |     |          | <u> </u> |
| Settings                | 2    | 201       | - r             | Thomas           | -                     | 08430000000 | Extension   |                  |   | Disable |            | Disable    |     |          |          |
| 2.FWD/DND               | 4    | 202       |                 | monias           | -                     | 00400000000 | Extension   |                  |   | Disable |            | Disable    |     |          |          |
| 4 Flexible              | 5    | 105       |                 |                  |                       |             | Extension   |                  |   | Disable |            | Disable    |     |          | -        |
| Button                  | 6    | 106       |                 |                  |                       |             | Extension   |                  |   | Disable |            | Disable    |     |          | =        |
| 5.PF Button             | 7    | 107       |                 |                  |                       |             | Extension   |                  |   | Disable |            | Disable    |     |          |          |
| 6.NDSS Link             | 8    | 108       |                 |                  |                       |             | Extension   |                  |   | Disable |            | Disable    |     |          |          |
| Data - Send             | 9    | 109       |                 |                  |                       |             | Extension   |                  |   | Disable |            | Disable    |     |          |          |
| 2.Portable Station      | 10   | 110       |                 |                  |                       |             | Extension   |                  |   | Disable |            | Disable    |     |          |          |
| E Ontinent Device       | 11   | 111       |                 |                  |                       |             | Extension   |                  |   | Disable |            | Disable    |     |          |          |
| 6 Feature               | 12   | 112       |                 |                  |                       |             | Extension   |                  |   | Disable |            | Disable    |     |          |          |
| 7.TRS                   | 13   | 113       |                 |                  |                       |             | Extension   |                  |   | Disable |            | Disable    |     |          | -        |
| 8.ARS                   | ¢    |           | 119 :           |                  | 14                    | loa Page 1  | of 3 👞      | ▶ 20 ▼           | 1 |         |            |            | Vie | w 1 - 20 | of 59    |
| 9.Private Network       |      |           |                 |                  |                       |             |             |                  | _ |         |            |            |     |          |          |
| 🗀 10.CO & Incoming Call |      |           |                 |                  |                       |             |             |                  |   |         | ок         | Cancel     |     | Арр      | ly       |
| 🗀 11.Maintenance        |      |           |                 |                  |                       |             |             |                  |   |         |            |            |     |          |          |
| VM Configuration        |      |           |                 |                  |                       |             |             |                  |   |         |            |            |     |          |          |
| Network Service         |      |           |                 |                  |                       |             |             |                  |   |         |            |            |     |          |          |

This setting, what characters shown callee side is now testing.

# (4) FAX Setting

SIP Trunk – Port Property continued:

# T.38 Tab

# 1. Reject T.38 Request from Network:

# Change to Enable

| NS1000   W                          | /eb N                                                                                                   | /lain   | tena | nce  | Cor   | isole                   |                                     |                                   |                                   |                                   | ۵ 📎 🍥                               |  |  |  |
|-------------------------------------|----------------------------------------------------------------------------------------------------|---------|------|------|-------|-------------------------|-------------------------------------|-----------------------------------|-----------------------------------|-----------------------------------|-------------------------------------|--|--|--|
| as NSTALLER Site 1 : NS1000 🖵 💾 🐧 🛃 |                                                                                                    |         |      |      |       |                         |                                     |                                   |                                   |                                   |                                     |  |  |  |
| Users                               | Users Port Property - Virtual SIP Gateway                                                               |         |      |      |       |                         |                                     |                                   |                                   |                                   |                                     |  |  |  |
| PBX Configuration                   | Select Provider Add Provider Trunk Adaptor                                                              |         |      |      |       |                         |                                     |                                   |                                   |                                   |                                     |  |  |  |
| 🗁 1.Configuration                   |                                                                                                    |         |      |      |       |                         |                                     |                                   |                                   |                                   |                                     |  |  |  |
| == 1.Slot                           | * Main Account Register NAT Option Calling Party Called Party Voice/FAX RTP/RTCP T.38 T.38 Option DSP » |         |      |      |       |                         |                                     |                                   |                                   |                                   |                                     |  |  |  |
| 2.Portable Station 3.Option         | No.                                                                                                    | Shelf   | Slot | Port | Conne | T38 FAX Max<br>Datagram | T38 FAX UDPTL Error<br>Correction - | T38 FAX UDPTL<br>Redundancy count | T38 FAX UDPTL<br>Redundancy count | T38 FAX Rate<br>Management Method | Reject T.38 Request<br>from Network |  |  |  |
| a 4.Clock Priority                  |                                                                                                    | AL      |      |      | Al    | ALL 💌                   | ALL                                 | ALL                               | ALL 💌                             | ALL                               |                                     |  |  |  |
| 5.DSP Resources                     | 1                                                                                                    | Virtual | 31   | 1    | OUS   | 512                     | Enable                              | 3                                 | 0                                 | Transferred TCF                   | Enable                              |  |  |  |
| 2.System                            | 2                                                                                                    | Virtual | 31   | 2    | Fault | 512                     | Enable                              | 3                                 | 0                                 | Transferred TCF                   | Disable                             |  |  |  |
| 3.Group                             | 3                                                                                                    | Virtual | 31   | 3    | Fault | 512                     | Enable                              | 3                                 | 0                                 | Transferred TCF                   | Disable                             |  |  |  |
| 4.Extension                         | 4                                                                                                    | Virtual | 31   | 4    | Fault | 512                     | Enable                              | 3                                 | 0                                 | Transferred TCF                   | Disable                             |  |  |  |
| 5.Optional Device                   | 5                                                                                                    | Virtual | 31   | 5    | Fault | 512                     | Enable                              | 3                                 | 0                                 | Transferred TCF                   | Disable                             |  |  |  |
| 6.Feature                           | 6                                                                                                    | Virtual | 31   | 6    | Fault | 512                     | Enable                              | 3                                 | 0                                 | Transferred TCF                   | Disable                             |  |  |  |
| 7.TRS                               | 7                                                                                                    | Virtual | 31   | 7    | Fault | 512                     | Enable                              | 3                                 | 0                                 | Transferred TCF                   | Disable                             |  |  |  |
| 8.ARS                               | 8                                                                                                    | Virtual | 31   | 8    | Fault | 512                     | Enable                              | 3                                 | 0                                 | Transferred TCF                   | Disable                             |  |  |  |
| 9.Private Network                   | 9                                                                                                    | Virtual | 31   | 9    | Fault | 512                     | Enable                              | 3                                 | 0                                 | Transferred TCF                   | Disable                             |  |  |  |
| 10.CO & Incoming Call               | 10                                                                                                    | Virtual | 31   | 10   | Fault | 512                     | Enable                              | 3                                 | 0                                 | Transferred TCF                   | Disable                             |  |  |  |
| 11.Maintenance                      | 11                                                                                                    | Virtual | 31   | 11   | Fault | 512                     | Enable                              | 3                                 | 0                                 | Transferred TCF                   | Disable                             |  |  |  |
| VM Configuration                    | 12                                                                                                    | Virtual | 31   | 12   | Fault | 512                     | Enable                              | 3                                 | 0                                 | Transferred TCF                   | Disable                             |  |  |  |
| Retwork Service                     | 13                                                                                                    | Virtual | 31   | 13   |       | 512                     | Enable                              | 3                                 | 0                                 | Transferred TCF                   | Disable 🔻                           |  |  |  |
|                                     | φ                                                                                                    |         |      |      |       |                         | ter et P                            | age 1 of 1 as a si                | 20 💌                              |                                   | View 1 - 16 of 16                   |  |  |  |
|                                     |                                                                                                    |         |      |      |       |                         |                                     |                                   |                                   | ОК                                | Cancel Apply                        |  |  |  |

## All other tabs may be left at default

- T38 FAX Max Datagram
- T38 FAX UDPTL Error Correction Redundancy
- T38 FAX UDPTL Redundancy count for T.30 messages
- T38 FAX UDPTL Redundancy count for data
- T38 FAX Rate Management Method